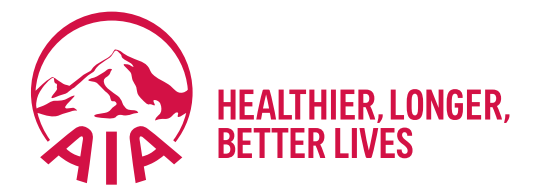

## **Clearing Cache**

1) Go to chrome settings by clicking on the three dots in the upper-right hand corner. See below:

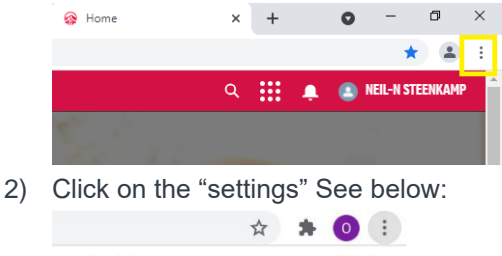

|                      |      |              | -      |  |
|----------------------|------|--------------|--------|--|
| New tab              |      | 1            | Ctrl+T |  |
| New window           |      | (            | Ctrl+N |  |
| New Incognito window |      | Ctrl+Shift+N |        |  |
| History              |      |              |        |  |
| Downloads            |      |              | Ctrl+J |  |
| Bookmarks            |      |              |        |  |
| Zoom                 | - 10 | + %00        | 53     |  |
| Print                |      |              | Ctrl+P |  |
| Cast                 |      |              |        |  |
| Find                 |      | Ctrl+F       |        |  |
| More tools           |      |              |        |  |
| Edit                 | Cut  | Сору         | Paste  |  |
| Settings             |      |              |        |  |
| Help                 |      |              |        |  |
| Fxit                 |      |              |        |  |

3) Go to "Privacy and security" and click on "Clear browser data" See below:

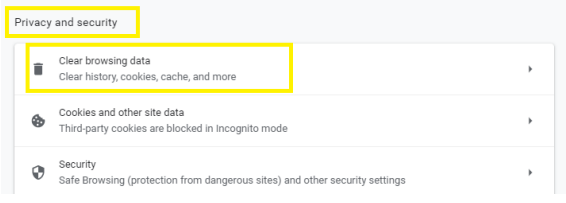

4) A window will open, click on the "basic" tab, click on the drop-down menu and select "last 7 days" and click on "Clear data" See below:

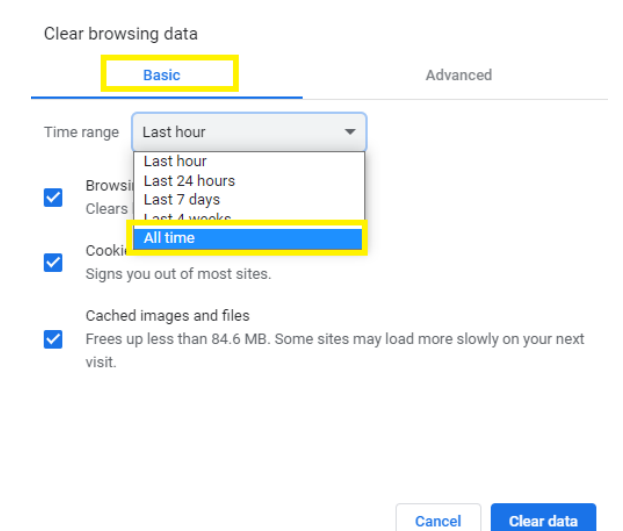

5) Please close all Google Chrome windows and re-open for the above changes to update.